# **Getting Started**

| Parts & Functions                             | 1-2    |
|-----------------------------------------------|--------|
| Handset                                       | 1-:    |
| Display Indicators                            | 1-3    |
| Touch Panel                                   | 1-!    |
| Тар                                           | 1-5    |
| Scroll                                        | 1-!    |
| Hold                                          | 1-!    |
| Drag & Drop                                   | 1-!    |
| Swipe                                         | 1-!    |
| Touch Panel Operations                        | 1-(    |
| Motion Control                                | 1-7    |
| USIM Card                                     | 1-7    |
| Before Using USIM Card                        | 1-3    |
| Inserting & Removing USIM Card                | 1-8    |
| Battery & Charger                             | 1-9    |
| Before Using Battery/Charger                  | 1-9    |
| Inserting & Removing Battery                  | 1-1(   |
| Charge Battery                                | 1-1    |
| Power On/Off                                  | . 1-13 |
| Power On                                      | 1-13   |
| Power Off                                     | 1-13   |
| Account Details                               | . 1-13 |
| Viewing Account Details                       | 1-13   |
| Editing Account Details                       | 1-14   |
| Handling Precautions (Touch Panel & Key Lock) | . 1-14 |
| Standby Display                               | . 1-15 |
|                                               |        |

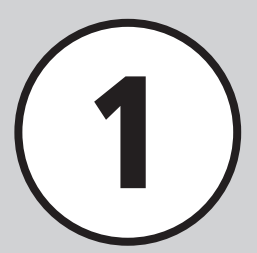

| Minding Mobile Manners | 1-15 |
|------------------------|------|
| Offline Mode           | 1-15 |
| Manner Mode            | 1-16 |
| Changing Mode Settings | 1-16 |
| Default Mode Settings  | 1-17 |
| Security Codes         | 1-20 |
| Phone Password         | 1-20 |
| Center Access Code     | 1-20 |
| Network Password       | 1-20 |
| PIN Code               | 1-20 |
| Password for USIM Lock | 1-21 |
| Advanced Settings      | 1-21 |
| Account Details        | 1-21 |

# Parts & Functions

1

#### Handset

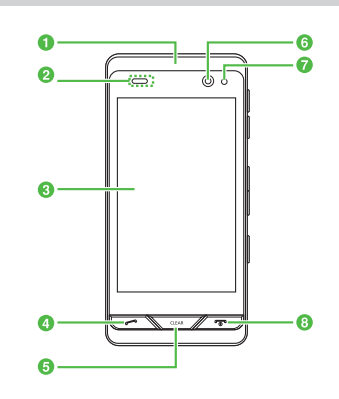

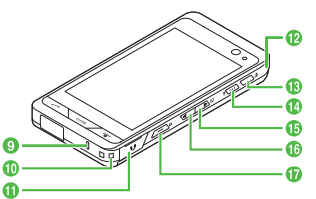

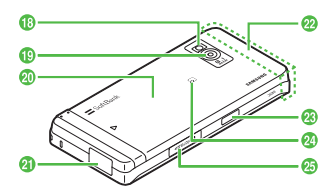

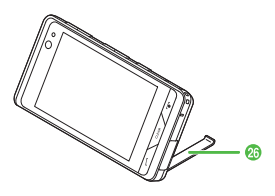

#### Earpiece/Speaker

2 Optical Sensor

Measures ambient light for Display brightness; in-call object proximity.

- 3 Display
- 6 Clear/Back Key Return to previous operation step.
- 6 Sub Camera Use for Facial Recognition or Video Call.
- External Light Flashes for missed call or incoming call/ message; illuminates red while charging.
- 8 Power/End Key Turn power on/off or end operations.
- Microphone
- Strap Eyelet
- Earphone Microphone Port Connect optional Earphone Conversion Cable here.
- External Antenna Use for Digital TV reception.
- P Manner Key Long press to activate or cancel Manner mode.

#### I → Hold Key

Lock or unlock Touch Panel and buttons of handset.

⑥ ▲ Side Key/TV Key

Raise ringer, Media Player, or TV volume. Long press to activate TV.

🚯 🖥 Side Key

Lower ringer, Media Player, or TV volume. Long press to activate Dummy Call.

🔞 🗲 Camera Key

Long press to activate Camera. Press this shutter to capture images.

- 18 Mobile Light Turn this on when capturing images.
- External Camera Capture images or send video during Video Call.
- Battery Cover Remove to access Battery or USIM.
- 2) Charger/External Device Port Connect Charger, PC, etc. here.
- Internal Antenna
- (3) Infrared Port Use for infrared transmissions.

#### 2 FeliCa

Place this part over reader/writer for IC transmission/Osaifu-Keitai<sup>®</sup>.

- Memory Card Port microSD™ Memory Card connect port.
- 26 Built-in stand

Open Built-in stand to automatically activate preset function (Digital TV, Photo Album, etc.).

#### Note

 Handset transmits/receives signals via Internal Antenna. There is no External Antenna. Voice quality may vary depending upon where/how handset is used.

Do not cover or place stickers, etc. over the area containing Internal Antenna or Optical Sensor; may affect sensitiveness.

- Do not cover Optical Sensor; may darken Display.
- •Keep Optical Sensor clear of obstructions; may cause malfunctions.
- •If using protective film, keep Optical Sensor area free of obstructions; may cause malfunction.
- Display brightness changes or Display flickers depending on surroundings.

# **Display Indicators**

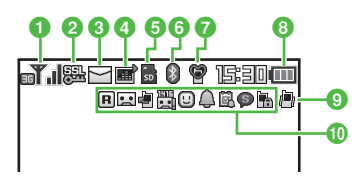

- **1 ▼**<sub>→</sub>**I** Signal strength (more bars → indicates stronger signal)
  - Out-of-range (*Language* set to Japanese)
  - Out-of-range (*Language* set to *English* or 한국어)
  - Offline Mode
  - 3G Network connected
  - **GSM** Network connected
- 2 🚟 SSL connected
  - G Network connected (ready)
  - G Network connected (in use)
  - GSM Network connected (ready)
  - GSM Network connected (in use)
  - Packet Communication unavailable
  - Voice Call in progress (flashes when placing or receiving calls)
  - Video Call in progress (flashes when placing or receiving calls)
  - 🗓 My status online

#### 3 🔛 New mail

- Sending mail
- 🛃 Receiving mail
- Delivery Report active
- Memory full (S! Mail/SMS)
- Downloading Content Key
- ④ Music playing
  - Music paused
  - 🚔 Recording TV program
  - 🛍 Reservation set
  - 😥 S! Appli
  - 🚅 S! Appli paused
  - S! Appli Activation Request
- 5 Memory Card inserted
  - Read from/write on Memory Card
  - Software Update required
  - PC Site Browser connected
  - Unread S! Quick News
  - Unread S! Information Channels
  - All Keys locked
  - RSS-compatible website
- 6 🕴 Bluetooth<sup>®</sup> active
  - Bluetooth<sup>®</sup> transmission in progress
  - Bluetooth<sup>®</sup> Web connection engaged
  - Bluetooth<sup>®</sup> Headset connected
  - USB connected
  - 🔮 (yellow) USB in use

- 🕈 (gray) Infrared activated
- 🛜 (red) Infrared transmission in progress
- Data synchronized
- 🚷 GPS in use
- IC Card locked
- IC Card in use
- Manner mode

7

- 🚓 Drive mode
- 옮음 Meeting mode
- 🏂 Activity mode
- 🔹 Good Night Timer set
- 8 Eattery strong
  - Battery moderate
  - Battery low
  - Battery weak (charge now)
  - (flashing in red) Battery empty
- Prince and Vibration activated for calls
  - Ringer active for calls
  - Vibration active for calls
  - Ringer & Vibration disabled for calls
- 10 🖪 Roaming active
  - Answering Machine active
  - Unheard Answering Machine message
  - Voicemail/Call Forwarding (*No reply*) activated
  - Activate Voicemail
  - 🛄 Unheard Voicemail

- S! Friend's Status Request
- Unread S! Friend's Status notification
- Alarm set
- 🗰 Schedule set
- Schedule with Alarm set
- 🔄 Tasks set
- 🗟 Tasks with Alarm set
- Secret Mode
- Password Lock activated

# **Touch Panel**

Use Stylus to tap or scroll handset Touch Panel items. Some functions support rotating handset vertically or horizontally to change Display orientation. See below for Touch Panel conventions used in this guide.

# Тар

Lightly touch target item on Display. Select items to open or execute functions.

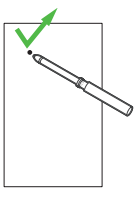

 In this guide, some tap operation procedures are abbreviated with arrows (€ P.ii).

# Scroll

Gently slide Stylus across Touch Panel to scroll menus or Internet pages.

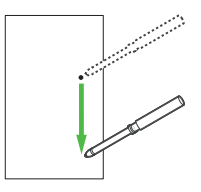

• In this guide, this operation appears as "scroll".

# Hold

Touch and hold a Display item to activate/execute that item.

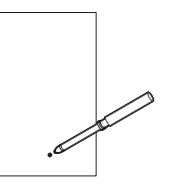

• In this guide, this operation appears as "touch and hold".

#### Drag & Drop

Touch and hold a Display item, move it to the target location (drag) and release it (drop).

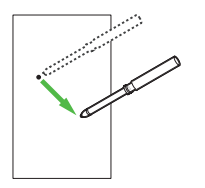

• In this guide, this operation appears as "drag" and "drop".

#### Swipe

Place Stylus on Touch Panel and swipe it in the direction you want to move. Ouickly open next/previous window/page.

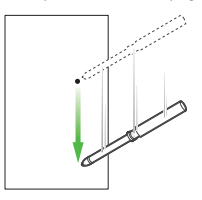

•In this guide, this operation appears as "swipe".

#### Note

- Use bundled Stylus with Touch Panel.
   Finger use leaves fingerprints. Pens may affect Panel sensitivity. Do not apply force to Touch Panel; press gently and carefully.
- Tapping multiple functions simultaneously may cancel operations.
- Touch sensor may not function properly in high humidity or if handset is wet.
- Using protective film, etc. on Touch Panel may inhibit Sensor function.

#### **Touch Panel Operations**

Use Touch Panel to perform these basic operations. • Tap () to move to the previous or next item or image.

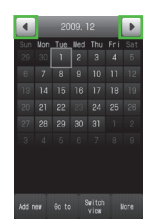

• Tap pulldown menu ( \_\_\_\_\_\_) for menu items.

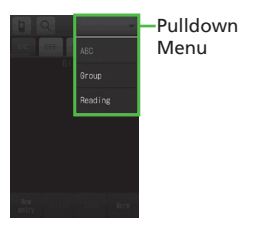

• Tap *Mark all* to mark all items. Tap *Unmark all* to unmark all items.

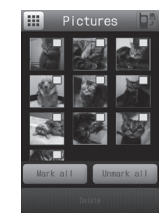

The functions below support Display rotation. In this guide, instructions are for Portrait view operations.

- Image Viewer (●P.12-4).
- PC Site Browser (●P.5-4).
- Digital TV (●P.6-1).
- Camera & Imaging (●P.7-1).
- Media Player (�P.8-4).
- File Viewer (●P.10-16).

#### Advanced

#### **ペ** Settings

- Set Auto Lock (IPP P.14-3)
- Set Touch Panel Tone Volume Level & Vibration Level for Operating Touch Panel (IPP 14-3)
- Calibrate Touch Panel (IPP P.14-3)

 Scroll down for more menu items, tabs or page area out of view in Mail, PC Site Browser, or File Viewer. Alternatively, when entering text or viewing messages or Internet pages, press
 / b to scroll.

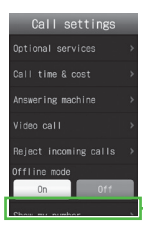

Content Beyond Display View

# **Motion Control**

Shake or tilt handset to perform specific functions.

#### Shake

Shake handset right and left.

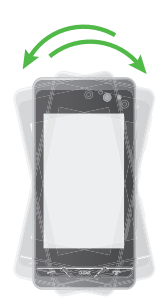

● Use to play Dice (●P.9-4).

#### Tilt

Tilt handset right and left.

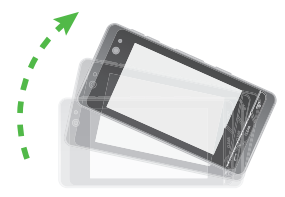

● Use to scroll Photo Album images (●P.7-15).

# **USIM Card**

# Before Using USIM Card

Universal Subscriber Identity Module (USIM) Card is an IC card containing customer and authentication information, including handset number and limited storage for Phone Book entries and SMS. Install USIM Card to use handset; power off handset to insert/remove USIM Card.

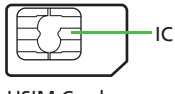

#### USIM Card

Insert USIM Card into another compatible handset to access SMS and Phone Book entries saved on USIM Card. Note the following precautions regarding USIM Card usage and care (see USIM Card User Guide for details):

- Avoid using excessive force when inserting/ removing USIM Card.
- SoftBank Mobile is not liable for damage resulting from inserting USIM Card into IC card readers or other third party devices.
- Always keep USIM Card IC chip clean.
- Clean USIM Card IC chip with a soft, dry cloth.
- Do not attach labels to USIM Card; malfunction may result.

#### Note

- USIM Card is the property of SoftBank Mobile.
- If USIM Card is lost or damaged, you will be charged for its reissue.
- Return USIM Card to SoftBank Mobile upon termination of subscription.
- Returned USIM Cards are recycled.
- USIM Card specifications may change without prior notice.
- If USIM Card or handset with USIM Card inserted is lost or stolen in Japan or abroad, immediately contact SoftBank Mobile Customer Center, General Information
   (◆P.15-27) to suspend service.
- Handset/USIM Card repairs, replacement, or upgrades may deactivate Chaku-Uta<sup>®</sup>, Chaku-Uta Full<sup>®</sup> or video files on handset/ Memory Card.
- Back-up USIM Card files. SoftBank Mobile is not liable for lost files.

# Inserting & Removing USIM Card

Always turn power off before opening handset to remove battery, or insert/remove USIM Card.

#### Inserting

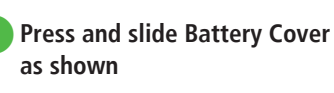

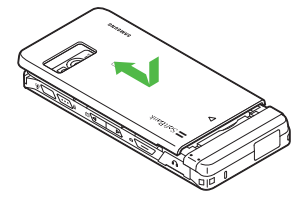

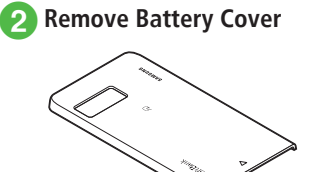

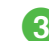

**3** With IC chip down, insert USIM Card into card slot as shown in the illustration

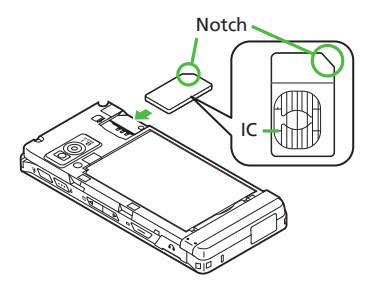

4 Push in USIM Card until it stops and locks

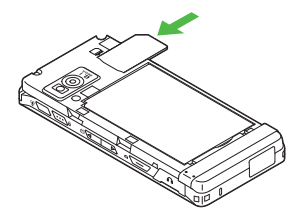

#### Removing

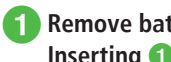

Remove battery (€P.1-8 Inserting 1 to 2)

Press down on USIM Card and gently slide it out

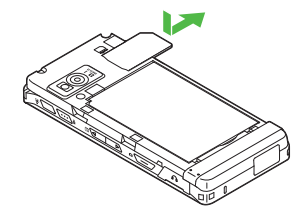

#### Note

- Inserting USIM Card with excessive force may damage it or handset.
- Do not misplace a removed USIM Card.
- To prevent damaging it, avoid touching IC chip when inserting or removing USIM Card. Do not touch battery contacts.
- Do not remove USIM card while handset is powered on; handset may restart.

# **Battery & Charger**

# **Before Using Battery/Charger**

Charge battery before first use of handset or after long periods of disuse.

#### Battery

- Long periods of disuse may affect battery's ability to hold a full charge. Charge battery at least once every six months while not in use. Otherwise, battery may become unusable.
- Depending on usage, bulges may appear near end of battery life: this does not affect safety.
- Handset uses a lithium-ion battery; charge battery anytime without damaging its ability to hold a charge.
- Do not charge battery under the following conditions:
  - In ambient temperatures beyond 5°C 40°C
  - In high levels of humidity, vibration or dust (may cause malfunction)
  - Near a radio receiver (may cause feedback)
- Handset or Charger may warm while charging. This is normal, however, should they become very hot to touch, stop charging and contact SoftBank Mobile Customer Center, General Information (OP.15-27).

• Battery is a consumable; replace it if operating time shortens noticeably.

#### Note

- Use specified Charger only.
- Battery must be inside handset to charge.
- When not in use, unplug Charger from outlet.

#### **Battery Life**

Battery time/life may be reduced by any of the following:

- Environmental Factors
  - Storing/using handset beyond 5°C 40°C
  - Using handset in poor signal conditions
  - Debris on handset, battery or Charger Port
- Operational Factors
  - Camera use
  - Media Player use
  - Heavy use (e.g., for using messaging)
  - Bluetooth<sup>®</sup> transmissions
  - Digital TV use
- Settings
  - Using Slide show
  - Increasing Brightness or Duration
  - Using Media Player with Backlight set to Always On

#### **Battery Disposal**

Do not dispose of exhausted batteries with ordinary refuse. Tape over battery terminals before disposal or take to a SoftBank Shop. Follow any and all local regulations regarding battery disposal. Lithium-ion batteries are recyclable.

#### When Battery Runs Out

When battery is weak, a warning appears and handset beeps. Charge or replace battery; otherwise handset will automatically turn off.

#### **Inserting & Removing Battery**

#### Inserting

- 1 Remove battery (♥P.1-8 Inserting 1 to ②)
  - Fit battery into handset as shown

# Tabs

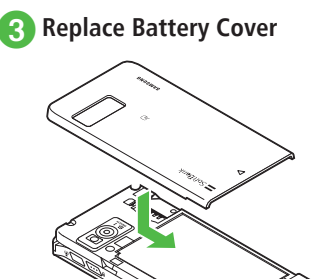

#### Note

- Gently insert battery to avoid damaging handset tabs.
- Without cover, battery may fall out. Attach Battery Cover before use.
- Strong impacts may damage Battery Cover.

#### Removing

Always turn handset off before removing battery. Never remove battery while Charger is connected.

- 1 Remove battery (€P.1-8 Inserting 1 to 2)
- 2 Lift battery up and remove as shown

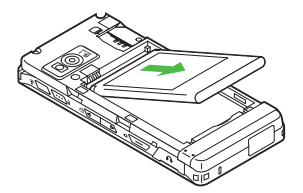

#### **Charge Battery**

- An empty battery requires approximately 250 minutes to be charged with power off. Charging time may vary depending upon the ambient temperature.

#### **AC Charger**

Open Port Cover; with label down, insert Charger Connector into External Device Port

#### Note

• Make sure Charger Connector is label side down before inserting it.

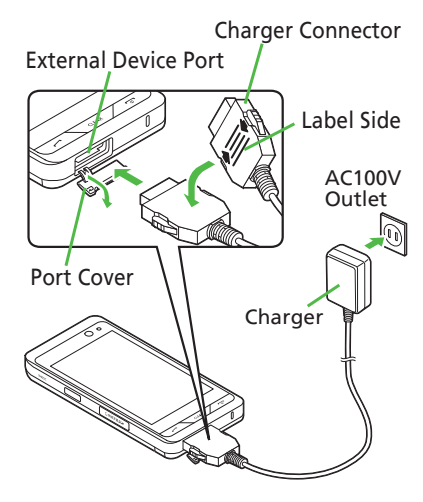

- Plug AC Charger into an AC 100V outlet
- **3** When battery is charged, disconnect handset, close Port Cover, and unplug AC Charger

#### **USB Charge**

Connect handset to PC via USB Cable to charge battery.

Open Port Cover; with label down, insert USB Cable Connector into External Device Port

#### Note

- Make sure Charger Connector is label side down before inserting it.
- 2 Insert USB Plug into PC USB port
- When battery is charged, disconnect handset, close Port Cover, and remove USB Plug
  - USB charging takes longer; charging time varies according to the PC. A weak battery may not charge via USB.

# In-Car Charger (Optional)

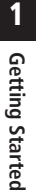

Open Port Cover; with label down, insert Charger Connector into External Device Port

#### Note

• Make sure Charger Connector is label side down before inserting it.

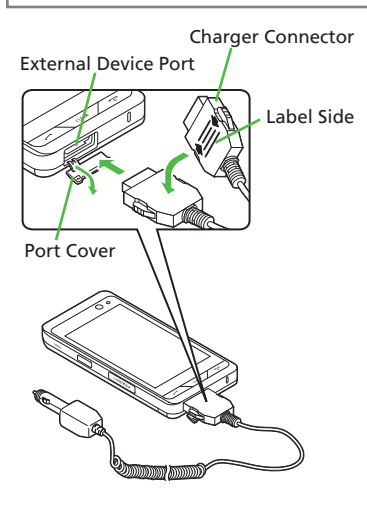

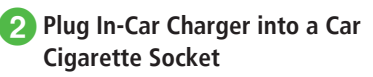

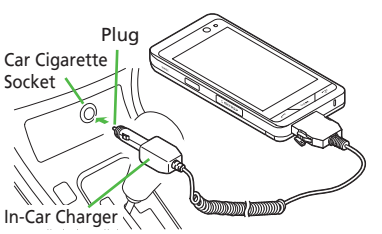

# 3 Start engine

When battery is charged, disconnect handset, close Port Cover, and unplug In-Car Charger

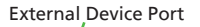

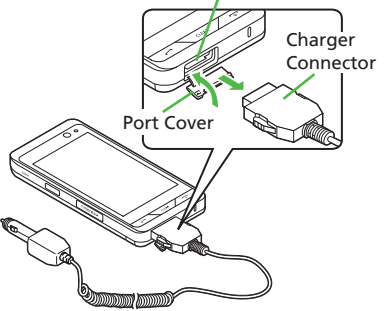

• See In-Car Charger user guide (Japanese) for operations. Use In-Car Holder (optional).

#### Note

- Avoid charging handset in extreme heat (inside vehicles, etc.).
- In-Car Charger only for vehicles with negative ground (12V/24V vehicles).

#### Power On/Off

#### Power On

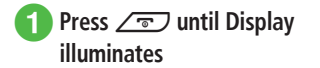

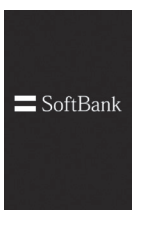

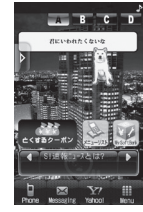

Standby Display

- To confirm handset phone number, tap Phone → *Account details*. Your phone number appears in Account Details. Edit or use contents (●P.1-13).
- When handset is left open and idle, Display automatically shuts down to conserve power (●P.14-4).

Default: Key Lock activates automatically, when Display shuts down (�P.1-14).

- The first time Messaging, Yahoo!, etc. is tapped or a function requiring a network connection is activated, Retrieve NW info confirmation appears. Choose Yes and follow onscreen instructions.
- Retrieve NW info confirmation appears after replacing USIM Card or executing *All reset*.
- Retrieving Network Info sets date and time. Network Services (SMS, S! Mail, Yahoo! Keitai, and S! Friend's Status etc.) are available.
- Retrieve Network Info manually (●P.14-25).
- This guide describes operations with date and time set unless noted otherwise.

# **Power Off**

- Press \_\_\_\_ until Display goes dark
  - SoftBank logo appears and handset powers off.

#### Note

 For proper shut down, press ∠ mutil Display goes dark.

#### **Account Details**

Save your name, mail address, blood type, and other information as Account Details.

#### **Viewing Account Details**

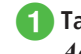

Tap Menu  $\rightarrow$  *Phone func.*  $\rightarrow$  *Account details* 

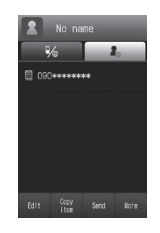

• Default: Only handset phone number appears.

●Alternatively, in Standby, tap Phone → Account details.

# **Editing Account Details**

Example: Save name, phone number, mail address • See "Adding Information to Phone Book Entry" (©P.2-20) to save other information.

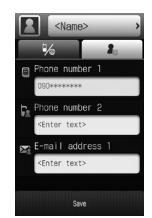

**1** Tap Menu  $\rightarrow$  *Phone func.*  $\rightarrow$  *Account details*  $\rightarrow$  Tap Edit

2 Tap Name field

3 Enter last name/first name → Confirm reading → Tap OK

●In Name screen, tap *Reading:Last name*/ *Reading:First name* → Enter reading → Tap OK to edit reading.

Tap Phone number 2 field → Enter number → *Type* → *Private*|*Business*|*Home*|*Work*| *FAX*|*Video call*|*Others* → Tap OK 5 Tap E-mail address field → Enter mail address → *Type* → *Private|Home|Work|Internet* → Tap OK

# 6 Tap Save

See *Text Entry* (€P.2-8) to enter text.
Default: Handset phone number appears.

#### Advanced

**1.** Advanced Settings 🕼 P.1-21

- Editing Account Details
- Sending Account Details as vFile
- Resetting Account Details
- Creating vFile and Save in Data Folder
- Printing with Bluetooth<sup>®</sup>-Compatible Printer

# Handling Precautions (Touch Panel & Key Lock)

Note these precautions when handling handset.

- Activate Key Lock before putting handset in a pocket.
- When carrying AC Charger, retract plug blades. Do not pull/twist power cord; doing so may damage it.

Activate to prevent accidental operation when carrying handset in a bag or pocket, etc.

# 1 -----

- Key Lock activates.
- Activate Key Lock during most operations. While in use, some functions may not allow Key Lock activation.
- Key Lock activates during calls. To use handset during a call, cancel Key Lock.
- Default: If handset is left idle, Display shuts down and Key Lock automatically activates.
   To cancel automatic Key Lock activation, set *Auto lock* to *Off* (♥P.11-4).

# **Standby Display**

Access handset applications via Shortcut Kevs. Widgets or Toolbar (OP.2-2). Set images saved in Data Folder as Wallpaper.

# **Minding Mobile Manners**

Please take care not to disturb others when using handset.

- Turn your handset off in theaters, museums, and other places where silence is the norm.
- Keep your handset off aboard airplanes\*, inside hospitals, or in other places where handset use is prohibited.
  - \* If handset use is permitted, follow airline instructions for proper use.
- Refrain from using your handset in guiet places such as restaurants, hotel lobbies, or elevators,
- Observe announcements or posted instructions regarding handset use aboard trains, etc.
- Refrain from handset use that interrupts the flow of pedestrian or vehicle traffic.

Handset offers two manner-related modes.

Offline Mode

Temporarily suspends all handset transmissions. Other functions may be used.

Manner Mode

Mutes handset sounds and activates Vibration for all alerts, tones, and Alarms. Use Manner Key to activate or cancel Manner mode. In addition to Manner, handset features Normal, Drive, Meeting and Outdoor as the set Ringtone or operation sound.

 Activating Offline Mode or Manner mode mutes ringer. Alternatively, set ringtone volume or Vibration (OP.14-3).

#### **Offline Mode**

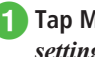

Tap Menu  $\rightarrow$  Settings  $\rightarrow$  Call settings  $\rightarrow$  Under Offline mode, On or Off

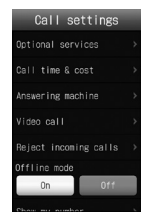

 Power off handset in Offline Mode, confirmation appears. Choose Yes to power on handset in Offline Mode

#### Manner Mode

Cancel settings for Manner mode from current setting mode.

•When Manner mode is active, Pappears.

- Even if Manner mode is active, shutter click sounds for Camera.

# **Changing Mode Settings**

Handset features five modes, including Manner.

1 🖗 🔼

#### 2 Normal, Manner, Drive, Meeting, or Outdoor

Select mode by usage; edit Normal mode or Manner mode settings as required (●P.1-17).

| Mode                | Description                                                                         |  |  |
|---------------------|-------------------------------------------------------------------------------------|--|--|
| Normal Mode*        | All Sounds & Alerts settings apply                                                  |  |  |
| Service Manner Mode | Mutes handset system sounds                                                         |  |  |
| 🚕<br>Drive Mode     | Mutes ringer; plays Driving Message<br>and activates Answering Machine<br>for calls |  |  |
| الع<br>Meeting Mode | Mutes ringtones & system sound                                                      |  |  |
| 🛸<br>Outdoor Mode   | Maximizes tone volume                                                               |  |  |

\* Normal mode indicator does not appear in Standby.

# **Default Mode Settings**

Default Volume and Ringtone settings vary by mode. Change incoming transmission response by mode. Available items vary by mode. See defaults below (OP.14-5).

| Ite  | m Mode                                      | Normal                 | Manner | Drive | Meeting                | Outdoor                |  |
|------|---------------------------------------------|------------------------|--------|-------|------------------------|------------------------|--|
| Volu | Volume                                      |                        |        |       |                        |                        |  |
|      | Voice call                                  | Level 3                | N/A    | N/A   | Level 0                | Level 5                |  |
|      | Video call                                  | Level 3                | N/A    | N/A   | Level 0                | Level 5                |  |
|      | Message                                     | Level 3                | N/A    | N/A   | Level 0                | Level 5                |  |
|      | S! Friend's Status                          | Level 3                | N/A    | N/A   | Level 0                | Level 5                |  |
|      | Missed call notif.                          | Level 3                | N/A    | N/A   | Level 0                | Level 5                |  |
|      | S! Quick News                               | Level 0                | N/A    | N/A   | Level 0                | Level 0                |  |
|      | Delivery report                             | Level 3                | N/A    | N/A   | Level 0                | Level 5                |  |
|      | System sounds                               | Level 3                | N/A    | N/A   | Level 0                | Level 5                |  |
| Ring | Ringtone (Upper: Ringtone, Lower: Duration) |                        |        |       |                        |                        |  |
|      | Voice call                                  | Young hopefuls         | N/A    | N/A   | Young hopefuls         | Young hopefuls         |  |
|      | Video call                                  | Samsung Tune           | N/A    | N/A   | Samsung Tune           | Samsung Tune           |  |
|      | Message                                     | A Toy Box<br>5 seconds | N/A    | N/A   | A Toy Box<br>5 seconds | A Toy Box<br>5 seconds |  |
|      | S! Friend's Status                          | A Toy Box<br>5 seconds | N/A    | N/A   | A Toy Box<br>5 seconds | A Toy Box<br>5 seconds |  |
|      | Missed call notif.                          | A Toy Box<br>5 seconds | N/A    | N/A   | A Toy Box<br>5 seconds | A Toy Box<br>5 seconds |  |
|      | S! Quick News                               | A Toy Box<br>5 seconds | N/A    | N/A   | A Toy Box<br>5 seconds | A Toy Box<br>5 seconds |  |
|      | Delivery report                             | A Toy Box<br>5 seconds | N/A    | N/A   | A Toy Box<br>5 seconds | A Toy Box<br>5 seconds |  |

1

| lte           | m Mode             | Normal                                           | Manner         | Drive | Meeting        | Outdoor                                          |
|---------------|--------------------|--------------------------------------------------|----------------|-------|----------------|--------------------------------------------------|
| Vibration     |                    |                                                  |                |       |                |                                                  |
|               | Voice call         | Off                                              | Pattern 1      | N/A   | Off            | Off                                              |
|               | Video call         | Off                                              | Pattern 1      | N/A   | Off            | Off                                              |
|               | Message            | Off                                              | Pattern 1      | N/A   | Off            | Off                                              |
|               | S! Friend's Status | Off                                              | Pattern 1      | N/A   | Off            | Off                                              |
|               | Missed call notif. | Off                                              | Pattern 1      | N/A   | Off            | Off                                              |
|               | S! Quick News      | Off                                              | Off            | N/A   | Off            | Off                                              |
|               | Delivery report    | Off                                              | Pattern 1      | N/A   | Off            | Off                                              |
| System sounds |                    | Popup box alerts/Call<br>end tone/Alerts on call | Alerts on call | N/A   | Alerts on call | Popup box alerts/Call<br>end tone/Alerts on call |
| Inco          | Incoming light     |                                                  |                |       |                |                                                  |
|               | Voice call         | Green                                            | Green          | Green | Green          | Green                                            |
|               | Video call         | Green                                            | Green          | Green | Green          | Green                                            |
|               | Message            | Green                                            | Green          | Green | Green          | Green                                            |
|               | S! Friend's Status | Green                                            | Green          | Green | Green          | Green                                            |
|               | Missed call notif. | Green                                            | Green          | Green | Green          | Green                                            |
|               | S! Quick News      | Off                                              | Off            | Off   | Off            | Off                                              |
|               | Alarms             | Green                                            | Green          | Green | Green          | Green                                            |
|               | Delivery report    | Green                                            | Green          | Green | Green          | Green                                            |

1

| Ite               | Mode<br>m          | Normal     | Manner     | Drive      | Meeting    | Outdoor    |  |  |
|-------------------|--------------------|------------|------------|------------|------------|------------|--|--|
| Not               | Notification light |            |            |            |            |            |  |  |
|                   | Missed call        | Blue       | Blue       | Blue       | Blue       | Blue       |  |  |
|                   | Message            | Green      | Green      | Green      | Green      | Green      |  |  |
|                   | Answering machine  | White      | White      | White      | White      | White      |  |  |
|                   | S! Friend's Status | Light Blue | Light Blue | Light Blue | Light Blue | Light Blue |  |  |
|                   | Missed call notif. | Blue       | Blue       | Blue       | Blue       | Blue       |  |  |
|                   | Missed alarm       | Pink       | Pink       | Pink       | Pink       | Pink       |  |  |
|                   | Delivery report    | Green      | Green      | Green      | Green      | Green      |  |  |
| Answering machine |                    | Off        | On         | N/A*       | Off        | Off        |  |  |

\* Answering machine activates automatically in Drive mode and cannot be disabled.

1

# Security Codes

Phone Password, Center Access Code and Network Password are required to use handset.

# Phone Password

The four-digit number (Default: 9999) is required to operate/change some handset functions.

- Entered Phone Password digits are represented with \*.
- If incorrect, an error message appears. Try again.
- Phone Password can be changed on handset (♥P.11-3).

# **Center Access Code**

Four-digit number specified at subscription; required to change service subscriptions or optional services to operate handset from landlines.

# **Network Password**

Four-digit number specified at subscription, required to restrict handset services. Entering incorrect Network Password three consecutive times locks Call Barring settings. To resolve, Network Password and Center Access Code must be changed. For details, contact SoftBank Mobile Customer Center, General Information (�P.15-27).

• Network Password can be changed on handset (♥P.3-20).

#### Note

- Write down Phone Password, Center Access Code, and Network Password. If you lose a code, contact Customer Service (♥P.15-27).
- Do not reveal Phone Password, Center Access Code, or Network Password to others. SoftBank Mobile is not liable for damage caused by misuse of these codes by others.

#### **PIN Code**

USIM Card features two security codes: PIN and PIN2.

#### **PIN Code**

Use PIN (four- to eight-digit) to prevent unauthorized use of handset by others.

- Modify PIN (●P.11-3).
- When PIN Lock is activated, PIN entry is required each time handset is turned on or whenever USIM Card is re-inserted (●P.11-4).

# PIN2 Code

PIN2 (four- to eight-digit) is required for resetting *Call time & cost* or editing *Set max cost limit*, etc.

● Modify PIN2 (●P.11-3).

#### Canceling PIN Lock (PUK/PUK2 Code)

Incorrectly entering PIN or PIN2 three consecutive times activates PIN Lock and limits handset function access. Enter PUK (PIN Unlocking Key) Code to cancel PIN Lock.

For more information, contact SoftBank Mobile Customer Center, General Information (
P.15-27).

#### Note

- Entering PUK or PUK2 incorrectly ten consecutive times locks USIM Card and deactivates handset. Take a note of PUK and PUK2.
- A locked USIM Card cannot be unlocked. Contact SoftBank Mobile Customer Center, General Information (€P.15-27).

#### Password for USIM Lock

USIM Password is dedicated to USIM Card authentication. If USIM Password matches, another USIM Card can be used in handset. Change USIM Password each time **USIM lock** is set to **On**.

#### **Advanced Settings**

# Advanced Settings

**Account Details** 

#### **Editing Account Details**

Tap Phone → *Account details* → Tap Edit → (�P.2-17 Creating New Entries ②)

#### Sending Account Details as vFile

Tap Phone → Account details → Tap Send

To Send via Message Via message → (€P.4-4 S! Mail 2)

To Send via Bluetooth<sup>®</sup> Via Bluetooth → (�P.13-6 Sending One Item at a Time ②)

To Send via Infrared Via infrared (⊖P.13-3)

To Send via IC Transmission Via IC transmission (⊕P.13-8)

#### **Resetting Account Details**

Tap Phone  $\rightarrow$  *Account details*  $\rightarrow$  Tap More  $\rightarrow$  *Reset*  $\rightarrow$  *Yes* 

• All Account Details other than phone number saved in USIM Card are reset.

#### Creating vFile and Save in Data Folder

Tap Phone  $\rightarrow$  Account details  $\rightarrow$  Tap More  $\rightarrow$ Save to Data Folder  $\rightarrow$  Phone/Memory card  $\rightarrow$ Yes

• To save a file to *Memory card*, insert Memory Card.

#### Printing with Bluetooth<sup>®</sup>-Compatible Printer

Tap Phone  $\rightarrow$  *Account details*  $\rightarrow$  Tap More  $\rightarrow$  *Print via Bluetooth*  $\rightarrow$  ( $\bigcirc$  P.7-17 Printing via Bluetooth<sup>®</sup> ( $\bigcirc$ )

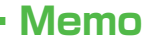

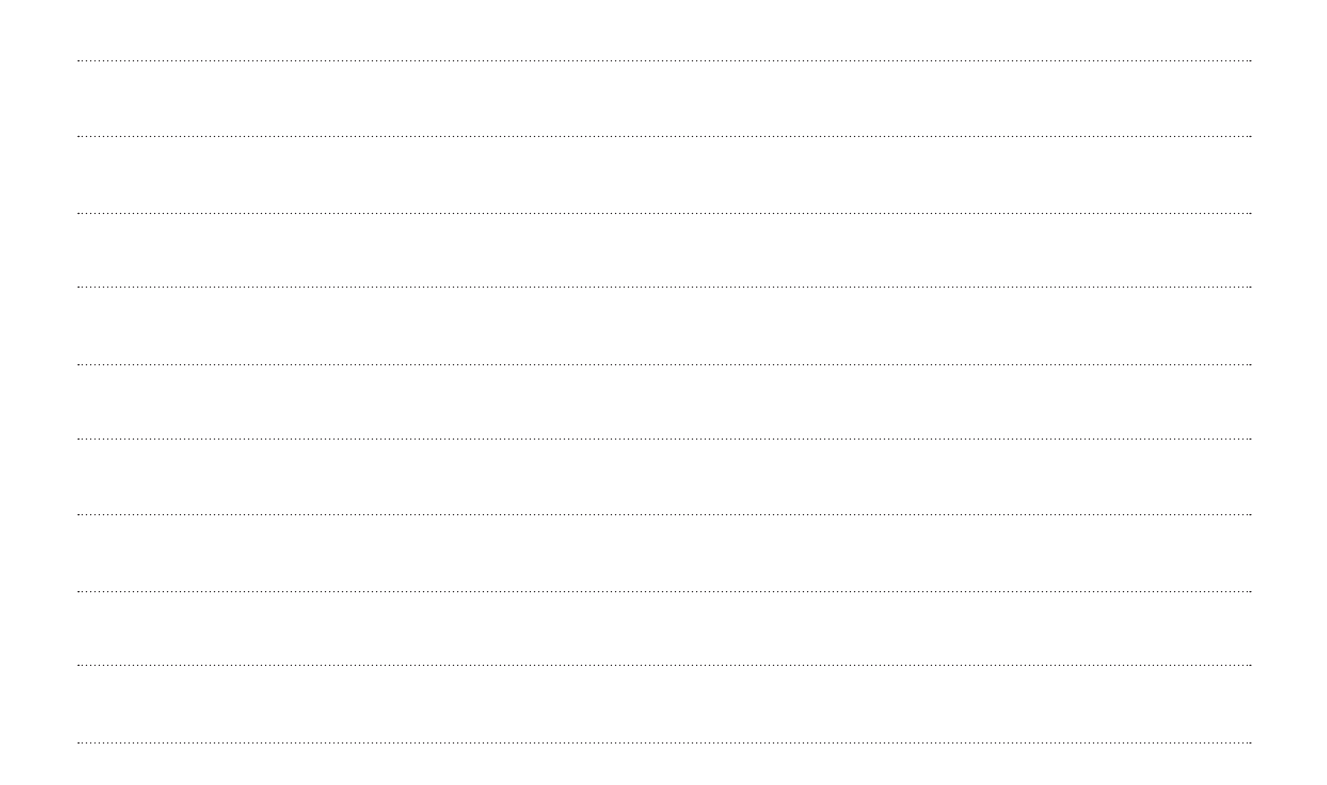